Kouvolan kansalaisopisto Salpausselänkatu 38 45100 KOUVOLA OHJE

30.5.2023

JSR

## Videon näyttäminen InfoTVssä USB-muistitikulta

- 1. Aseta USB-tikku näytön takana olevaan USB-paikkaan.
- 2. Avaa televisio kaukosäätimen vihreästä painikkeesta.
- 3. Paina kaukosäätimen HOME-painiketta.
- 4. Vieritä kaukosäätimen hiirellä valikkoa alaspäin, että pääset Media-riville.
- 5. Vieritä kaukosäätimen hiirellä oikealle että pääset kohtaan Video.

| Media                                                                                               | Digikuvat | Musiikki | Video |
|----------------------------------------------------------------------------------------------------|-----------|----------|-------|
| 6. Hyväksy Video-valinta hiiren keskustan 🛛 painikkeella.                                           |           |          |       |
| 7. Näkyviin tulee televisioon liittämäsi USB-tikku,<br>joka valitaan hiiren keskustan painikkeella. |           |          |       |

- 8. Vieritä kaukosäätimen hiirellä haluamaasi kansioon ja valitse se kaukosäätimen keskustan painikkeella.
- 9. Valitse haluamasi mp4-tiedosto painamalla kaukosäätimen keskellä olevaa painiketta.